## **USŁUGI PAKIETU OFFICE 365 - Microsoft TEAMS**

1. Podczas logowania do usługi OFFICE 365 może pojawić się komunikat: "Chcesz, aby Cię nie wylogowywać?" Zalecam, aby zaznaczyć kwadracik: "Nie pokazuj ponownie" i udzielić odpowiedzi: **NIE** 

| nnik sp6 i sp8 | 🐻 sp6.sanok.pl | ₿ dziennik sp8 | ื sp8.sanok.pl | OFFICE365 | OFFICE 365 - nauka zd | 🚆 FLL JUNIOR - lego - 20  | 🖨 g2.sanok.pl | 🛕 baltie | 🖨 baltie.NET | 🖾 radio RMF | 🔼 aviva | Prędkość INTERNETU |
|----------------|----------------|----------------|----------------|-----------|-----------------------|---------------------------|---------------|----------|--------------|-------------|---------|--------------------|
|                |                |                |                |           |                       |                           |               |          |              |             |         |                    |
|                |                |                |                |           |                       |                           |               |          |              |             |         |                    |
|                |                |                |                |           |                       |                           |               |          |              |             |         |                    |
|                |                |                |                |           | Micro:                | soft                      | osoft.com     |          |              |             |         |                    |
|                |                |                |                |           | Chcesz,               | aby Cię nie               |               |          |              |             |         |                    |
|                |                |                |                |           | Jeśli wybierz         | zesz przycisk Tak, zobacz | ysz n         |          |              |             |         |                    |
|                |                |                |                |           |                       | kazuj ponovine            |               |          |              |             |         |                    |
|                |                |                |                |           | $\bigcirc$            | Nie                       | <u>Tak</u>    |          |              |             |         |                    |
|                |                |                |                |           |                       | $\smile$                  |               |          |              |             |         |                    |

- 2. Po zalogowaniu pojawi się OKNO, w którym mamy dostęp do wszystkich usług OFFICE 365, które obejmuje nasza SZKOLNA LICENCJA ustawiona przez szkolnego administratora.
  - Po prawej u góry, klikając w "KOŁO ZĘBATE" mamy dostęp do podstawowych USTAWIEŃ naszego konta:
    - a) MOTYWY, czyli zmiana układu kolorystycznego okna i jego elementów,
    - b) JĘZYK
    - c) TRYB PRACY
    - d) HASŁO
    - e) PREFERENCJE DOTYCZĄCE KONTAKTU

| Pik Edycja Widok Historia Zakładki Narzędzia Pornog             |                                                                                         |                                                                               |                                                     | - ø ×                           |                            |                              |
|-----------------------------------------------------------------|-----------------------------------------------------------------------------------------|-------------------------------------------------------------------------------|-----------------------------------------------------|---------------------------------|----------------------------|------------------------------|
| 🦁 Szkola Podstawowa re 6 im. 💷 🗙 🛛 🞑 Peczta - wacław.bojanki sp | fise X 🔛 Dziernik X 🐧 Microsoft Office — strena gice X 🕂                                |                                                                               |                                                     |                                 |                            | 8 2 m                        |
| ← → C ŵ 0 A https://www.of                                      | fice.com/?auth=2&home=1                                                                 |                                                                               | 🖂 🕁                                                 | 1 T (0) =                       |                            |                              |
| 🛤 poczta 🔹 poczta skutbowa 🔘 e-dziennik spóli spól 🕷 spólsano   | k.pl 🖟 dziennik.spl 🌋 spli.sanok.pl 🧿 OFFICE365 🧕 OFFICE365 - nauka.zd., 🚊 FLL JUNIOR - | lego - 20 🔘 g2.sanok.pl 🛕 baltie 🔘 baltie.NET 🖉 radio RMF 🚺                   | aviva 🔿 Prędkość INTERNETU 🛛 🗮 endornondo 🔍 Bateria |                                 | ^                          |                              |
| III Office 365                                                  | D Wyszukaj                                                                              |                                                                               |                                                     | @ ? 3                           | Ustawienia                 | ×                            |
| n.)                                                             | Dzień dobry                                                                             | z                                                                             | instaluj paklet Office 🖂                            |                                 |                            |                              |
| $\oplus$                                                        |                                                                                         |                                                                               |                                                     |                                 | Motywy                     |                              |
| G                                                               | Ostatnio užywane Przypięte Udostępnione mi Odkryj                                       | <b>-</b> 71                                                                   | ↑ Przekaż i otwórz                                  |                                 | Office                     |                              |
| •                                                               | 2.                                                                                      |                                                                               |                                                     |                                 |                            |                              |
| -                                                               |                                                                                         |                                                                               | •                                                   |                                 | Whethering                 |                              |
| •                                                               | Brak ostatnio uzywanych do<br>Udostępniaj zawartość i współpracuj z i                   | ikumentow online pakietu Office<br>innymi osobami. Aby rozpocząć, utwórz nowy |                                                     |                                 | wyswieti wszystkie         |                              |
| 41                                                              | dokument lub przeciągnę dokumen                                                         | nt tutaj w celu przekazania i otwarcia go.                                    |                                                     |                                 | lozuk i strofa szasowa     |                              |
|                                                                 | 1 1200221000                                                                            | And Provey                                                                    |                                                     |                                 | Język i streta czasowa     |                              |
| <b>1</b> 200                                                    |                                                                                         |                                                                               |                                                     |                                 | Zmien język 🤿              |                              |
| 6                                                               | OneDrive<br>Ostatnio używane foldery                                                    | SharePoint<br>Czesto używane witryny                                          |                                                     |                                 | Tryb ciemny                |                              |
| 4                                                               |                                                                                         |                                                                               |                                                     |                                 |                            |                              |
|                                                                 | Brak ostatnio używanych folderów                                                        | Brak często używanych witryn                                                  |                                                     |                                 | Hasło                      |                              |
|                                                                 | Przejśź do usługi OneDrive, aby wyświetlć tutaj listę<br>ostatnio otwieranych folderów. | Przejdź do programu SharePoint, aby wytwie<br>często od wiedzanych witryn.    | lić tutaj listę                                     |                                 | ∠mien hasro →              | × ×                          |
|                                                                 |                                                                                         |                                                                               |                                                     |                                 | Preferencje dotyczące      | e kontaktu                   |
| 8                                                               | Przejdzi do usługi OneDrive $ ightarrow$                                                | Przejdź do programu SharePoint $\rightarrow$                                  |                                                     | Dpinia 🗸                        | Aktualizuj preferencje dot | yczące kontaktu $ ightarrow$ |
| II A H II II 📀 🚺 🦻                                              | <u> </u>                                                                                |                                                                               | ^                                                   | ₽ 12 POL 1715<br>PLP 2020-09-20 |                            |                              |

3. Tuż obok znajduje się **ikonka z naszymi INICJAŁAMI**, po kliknięciu, w którą możemy **WYLOGOWAĆ SIĘ** z usługi OFFICE 365.

| <u>P</u> lik Edycja <u>W</u> idok <u>H</u> istoria Zakładki <u>N</u> | juzzędzia Pomog                                                                                                    |                                                                                   | - ø ×        |                                                       |
|----------------------------------------------------------------------|----------------------------------------------------------------------------------------------------|-----------------------------------------------------------------------------------|--------------|-------------------------------------------------------|
| 🐨 Szkola Podstawowa ne 6 im. Jan 🗙 🛛 🔁                               | Pocsta - waclawshojanki spisa X 🔛 Dziennik X 🕄 Microsoft Office strona głów X +                                                       |                                                                                   |              | a 2 😱                                                 |
| (← → ଫ ŵ                                                             | 0 A https://www.office.com/?auth=2&home=1                                                                                             | ··· 🖂 🖓                                                                           | 🛨 lin CD 🐵 💻 | · · · · ·                                             |
| 🛤 poczta 🕫 poczta służbowa 🔘 e-dzi                                   | ennik spő i spő 🕷 spő sanok pl 🕼 dziennik spő 🌇 spő sanok pl 🐧 OFFICE 365 🐧 OFFICE 365 - nauka zd 🚊 FLL XUNIOR - lego - 20 🕲 g2 sanok | pl 🇯 bahie 🔞 bahin.NET 🛲 radio RMF 🚺 aviva 🕜 Prędkość INTERNETU 🛛 endorrondo 🔍 Ba | steria GRCHE | <ul> <li>Menedźer kont dla konta Katarzyna</li> </ul> |
| Office 365                                                           | 🔎 Wyszukaj                                                                                                    |                                                                                   | @ ? 🔞        | Moje konto ×                                          |
| <ul> <li>■</li> <li>■</li> </ul>                                     | Dzień dobry                                                                                                    | Zainstaluj pakiet Office \vee                                                     |              | Katarzyna katarzyna Bergesanok.on                     |
| 4                                                                    | Ostatnio uzywane Przypięte Odostępnione mii Odotyj                                                                                    | T Przekaż i otworz                                                                |              | KB Mitrofil pakietu Office                            |
| a.                                                                   |                                                                                                    |                                                                                   |              | Wyloguj się                                           |
| 4                                                                    | n 🖉 🔔 🚬 -                                                                                                    |                                                                                   |              |                                                       |
| 4                                                                    |                                                                                                    |                                                                                   |              |                                                       |
| •                                                                    | Brak ostatnio używanych dokumentów onlin<br>Udostępniaj zawartość i współpracji z innymi osobarni. Aby n                              | ne pakietu Office<br>ozpocząć utwirz nowy                                         |              |                                                       |
| ai                                                                   | dokument lub przeóganji dokument tutaj w celu przekaz<br>↑ Przekaż i otwórz Nowy                                                      | ania i otwarcia go.                                                               |              |                                                       |
| Ф                                                                    |                                                                                                    |                                                                                   |              |                                                       |

4. Po lewej u góry mamy mały "KWADRACIK Z 9 - cioma KWADRACIKAMI", który pozwala na dostęp do wszystkich aplikacji usługi OFFICE 365.

| Plik Edycja Widok Historia Zakładki Narzędzia |                                                                                              |                                                                                                    | - ø ×                 |                                               | 0/// 201                                                           |
|-----------------------------------------------|----------------------------------------------------------------------------------------------|----------------------------------------------------------------------------------------------------|-----------------------|-----------------------------------------------|--------------------------------------------------------------------|
| 😺 Sekole Padatewowe nr 6 im. 💷 🗙 🛛 🔯 Pacete - | wacław bojanski spłus 🗙 🔢 Dziennik 🛛 X 🚺 Microsoft Office – strona głós X                    | +                                                                                                    | 1                     |                                               | Office 365 $\rightarrow$                                           |
| ()) C () () () () () () () () () () () () ()  | https://www.office.com/?auth=2&home=1                                                        | 🖂 1                                                                                                    | ☆ 🛓 🗤 🗂 🕸 🗏           |                                               |                                                                    |
| 🗰 poczta 🔹 poczta skutbowa 🔘 e-dziennik sp6 i | i spð 🕷 spó sanok pl 🕼 deiennik spð 📓 spó sanok pl 🧿 OFFICE365 🗿 OFFICE365 - nauka zd., 🂻 FI | LL JUNICR - lego - 20 🕲 g2.sanok.pl 🌟 bakie. 🕲 bakie. NET 🕮 redio 1934F 🚨 aviva. (?) Prędkość. INTERNETU. 😤 endorr | nondo 🗮 Bateria GROHE | Aplikacie                                     |                                                                    |
| Office 865                                    | P. Wyszukaj                                                                                  |                                                                                                    | @ ? <b>(</b> 3)       | , ipinacje                                    |                                                                    |
|                                               | Dzień dobry                                                                                  | Zalestałuj pakiet Office $$                                                                                        | <b>^</b>              | outlook                                       | OneDrive                                                           |
|                                               | Ostatnio używane Przyplęte Udostępnione mi Odkryj                                            | ₹ Przekaż i otwórz                                                                                                 |                       | Word                                          | Excel                                                              |
| a                                             |                                                                                              |                                                                                                    |                       | PowerPoint                                    | NeNote                                                             |
| 4                                             |                                                                                              |                                                                                                    |                       | SharePoint                                    | 📫 Teams                                                            |
| •                                             | Brak ostatnio używan<br>Udostępniaj zawartość i vispó                                        | iych dokumentów online pakietu Office<br>Iyoracji z innymi osółemi. Aby rozpoczęć, utwórz nowy                     |                       | Sway Sway                                     | 📑 Forms                                                            |
| a                                             | dokument lub przecięgn                                                                       | g dolument tulaj w oliu prevlazania i otwarcia go.<br>skaž i otwórz Novy                                           |                       | Wszystkie aplikacje                           | $\rightarrow$                                                      |
| ф.<br>ф.                                      |                                                                                              |                                                                                                    |                       | Dokumenty                                     |                                                                    |
|                                               | OneDrive<br>Ostatnio užvvane folderv                                                         | SharePoint<br>Czesto używane witrymy                                                                               |                       |                                               |                                                                    |
| 48                                            | Brak ostatnio używanych folderów                                                             | Brak czesto użwanych witryn                                                                                        |                       |                                               |                                                                    |
|                                               | Przęźź do uzłagi Orczłew. Jak wysiwielić tudą listę<br>ostatnio otwieranych folderów.        | Projekt do programu ShanPlent, aby wydwietić kutaj latę<br>często ofwietznych wityn.                               |                       | Tutaj be<br>ostatnic<br>dol<br>Twórz nowe dol | ędą widoczne<br>o wyświetlane<br>kumenty.<br>kumenty i współpracuj |
| 8                                             | Przejdź do usługi OneDrive $\rightarrow$                                                     | Przejdź do programu SharePoint $ ightarrow$                                                                        | Dpinia                | z innyi                                       | mi osobami.                                                        |
| II 2 日 II 2 0                                 | o () () () () () () () () () () () () ()                                                     |                                                                                                    | ~ # #□ POL 17.15      | N                                             | owy ~                                                              |

- 5. Po kliknięciu w **ikonkę TEAMS** następuje inicjowanie uruchomienia aplikacji i mamy tu do wyboru dwa sposoby działania:
  - a. pobranie aplikacji na swój komputer
  - b. uruchomienie aplikacji w przeglądarce internetowej

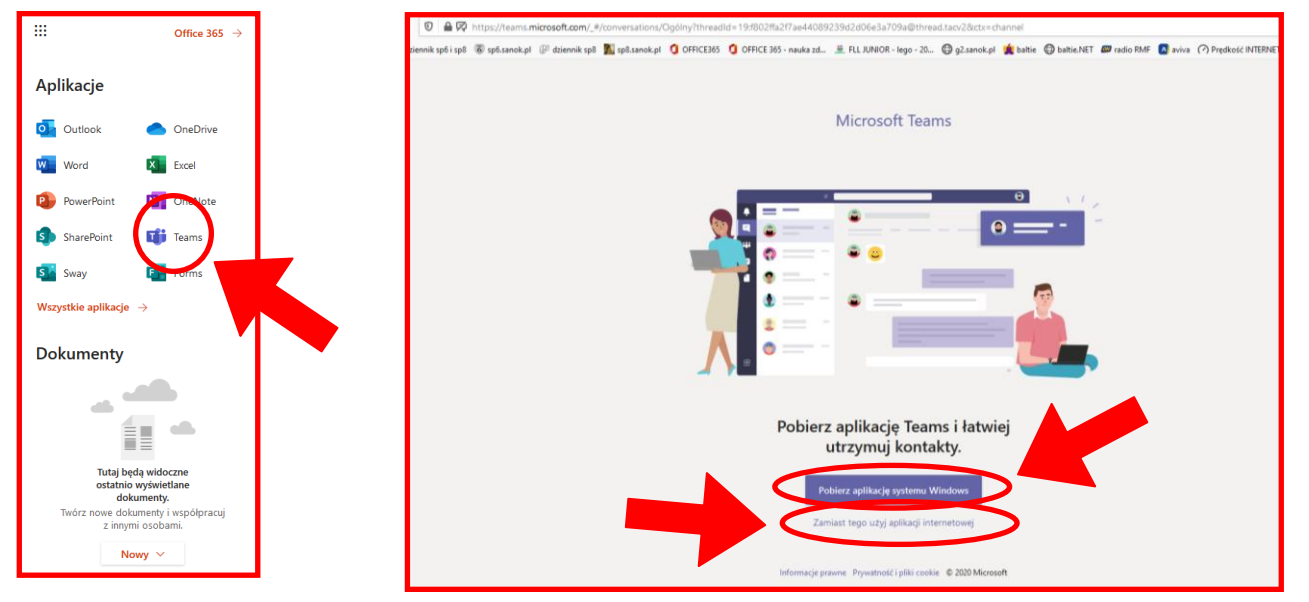

6. Po wybraniu opcji: UŻYJ APLIKACJI INTERNETOWEJ w oknie przeglądarki pojawi nam się aplikacja TEAMS ze wszystkimi jej parametrami oraz ewentualną informacją o dodaniu nas do grupy NAUCZYCIELE, która została utworzona w naszej szkole przez administratora. Możemy teraz bez problemu działać jak w każdym innym

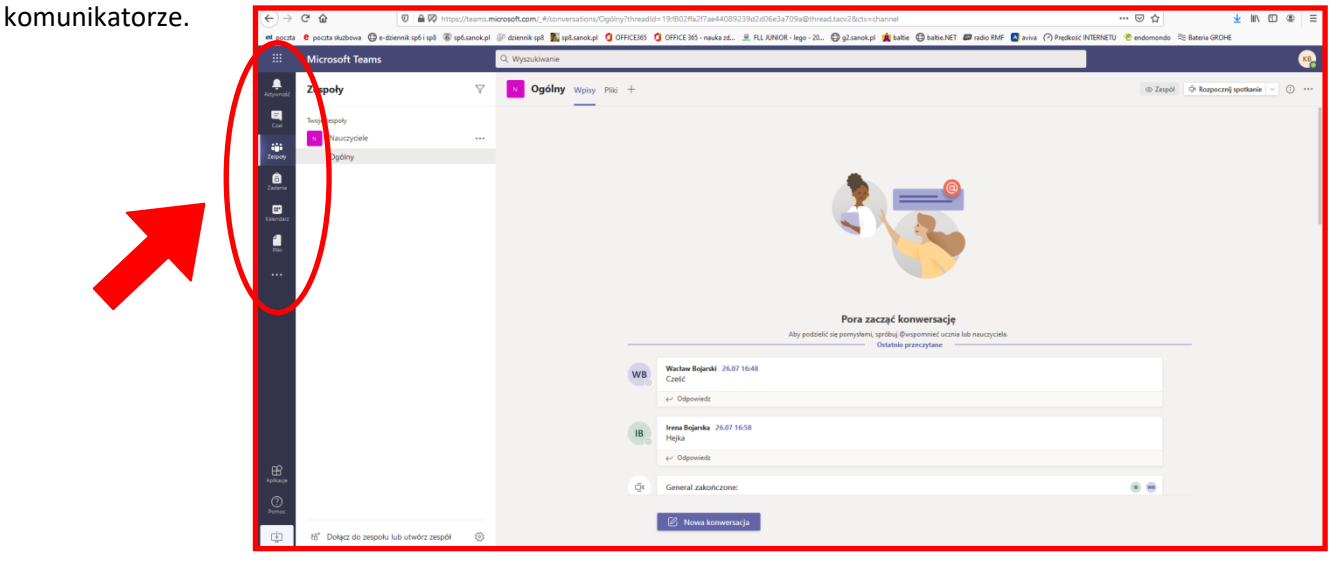

7. Klikając po prawej stronie u góry, **w ikonkę z MOIMI INICJAŁAMI**, w każdej chwili mogę **pobrać aplikację** na komputer lub aplikację mobilną na tablet, czy też smartfon.

| €→                         | C' û                                   | 🛛 🔒 🗭 https://teams.m          | crosoft.com/_#/conversations/Ogólny?  | threadId=19:f802ffa2f7ae44089239d2d06             | e3a709a@thread.tacv2&ctx=channel                                                                                        | 🖂 🕁                                          | ± li\ ED ® ≡                   |                                                                        |
|----------------------------|----------------------------------------|--------------------------------|---------------------------------------|---------------------------------------------------|----------------------------------------------------------------------------------------------------|----------------------------------------------|--------------------------------|------------------------------------------------------------------------|
| int poczta                 | 🛚 poczta służbowa 🛛 🖨 e-dz             | ennik spő i spő 🐻 spő.sanok.pl | 🖗 dziennik sp8 📓 sp8.sanok.pl 🛭 🗯 OFF | ICE365 🏮 OFFICE 365 - nauka zd 🊊 FLL JU           | NICR - lego - 20 🖨 g2.sanok.pl 🧯 baltie 🖨 baltie.NET 📁 radio RM                                                         | F 🖪 aviva 🧭 Prędkość INTERNETU 🛛 🧟 endomondo | ≋ Bateria GROHE                |                                                                        |
|                            | Microsoft Teams                        |                                | Q, Wyszukiwanie                       |                                                   |                                                                                                    |                                              |                                |                                                                        |
| Aktywność                  | Zespoły                                | $\bigtriangledown$             | N Ogólny Wpisy Piki                   | +                                                 |                                                                                                    | © Zespół                                     | 🔍 🖓 Rozpocznij spotkanie 🔹 🕕 🚥 |                                                                        |
| Carl<br>Zespoly<br>Zespoly | Twoje zespoły<br>Nauczyciele<br>Ogólny |                                |                                       |                                                   |                                                                                                    |                                              |                                | ···· ⊙ ☆ ⊻ IIN © © Ξ<br>ERNETU <sup>®</sup> endomondo ≋ Bateria GROHE  |
| Ralendarz<br>Pala          |                                        |                                |                                       |                                                   |                                                                                                    |                                              |                                | KB Katarzyna Bajger<br>Zmień obrazek profilowy                         |
|                            |                                        |                                |                                       | Waclaw Bojanski 26.071648                         | Pora zacząć konwersację<br>Aby pośrieli się pomysłani, spróbaj @wspomeniać uzalia lub nasczycie<br>Ostatala przeczytane | 6.                                           | _                              | Dostępny     Status opisowy     Zapisane     Ustawienia                |
|                            |                                        |                                |                                       | e- Odpowiedz  IB Irena Bojarska 26.07 16:58 Hejka |                                                                                                    |                                              |                                | Skróty klawiaturowe                                                    |
| Aplicacje<br>Domoc         |                                        |                                |                                       | ← Odpowiedz<br>Qt General zakończone:             |                                                                                                    |                                              | _                              | Poblerz aplikację masyczną<br>Poblerz aplikację mobilną<br>Wyloguj się |
| ψ                          | ත්" Dołącz do zespołu                  | ub utwórz zespół 🛞             |                                       | 🖉 Nowa konwersacja                                |                                                                                                    |                                              |                                |                                                                        |

 Po kliknięciu POBIERZ APLIKACJĘ KLASYCZNĄ pojawi się okienko ZAPISU PLIKU lub automatycznie zostanie pobrany plik instalacyjny o nazwie: Teams.windows\_x64.exe (dla wersji systemu 64-bitowej).
 Po uruchomieniu tego pliku rozpocznie się proces instalacyjny programu na naszym komputerze.

| $\leftarrow$ $\rightarrow$ | C 🟠 🔽 🖉 htt                                | tps://teams. <b>microsoft.com</b> /_#/school//?ctx=te | amsGrid                                                                                                    |                                                                                                    |
|----------------------------|--------------------------------------------|-------------------------------------------------------|----------------------------------------------------------------------------------------------------|----------------------------------------------------------------------------------------------------|
| int poczta                 | e poczta służbowa 🔘 e-dziennik sp6 i sp8 🔞 | 🕽 sp6.sanok.pl 🕼 dziennik sp8 🚺 sp8.sanok.pl          | 🗿 OFFICE365 🧕 OFFICE 365 - nauka zd 🏯 FLL JUNIOR - lego - 20 🔀 g2.sanok.pl 🎪 baltie. 🕲 baltie.NET 📨 radio RMF | 🚺 aviva 🕜 Prędkość INTERNETU 🛛 🤁 endomondo 🛛 📚 Bateria GROHE                                                                                                    |
|                            | Microsoft Teams                            | Q Wyszukiwanie                                        |                                                                                                    | KB                                                                                                    |
| L<br>Aktywność             | Zespoły                                    |                                                       |                                                                                                    | الله المراجع المراجع المراج |
| Czat                       | ▼ Twoje zespoły                            |                                                       |                                                                                                    |                                                                                                    |
| Zespoły                    |                                            |                                                       |                                                                                                    |                                                                                                    |
| adania Zadania             | N                                          |                                                       | Otwieranie Teams, windows, z64.exe X                                                                          |                                                                                                    |
| E Kalendarz                | Nauczyciele                                |                                                       | Teams_windows_x64.exe<br>Typ pikus: exe File (96,7 MB)<br>Adres: https://tabics.teams.cdn.office.net          |                                                                                                    |
| Pild                       |                                            |                                                       | Czy zapisać ten plik?<br>Zapisz plik Anuluj                                                                   |                                                                                                    |
|                            |                                            |                                                       |                                                                                                    |                                                                                                    |
| Aplikacje                  |                                            |                                                       |                                                                                                    |                                                                                                    |
| ?<br>Pomoc                 |                                            |                                                       |                                                                                                    |                                                                                                    |

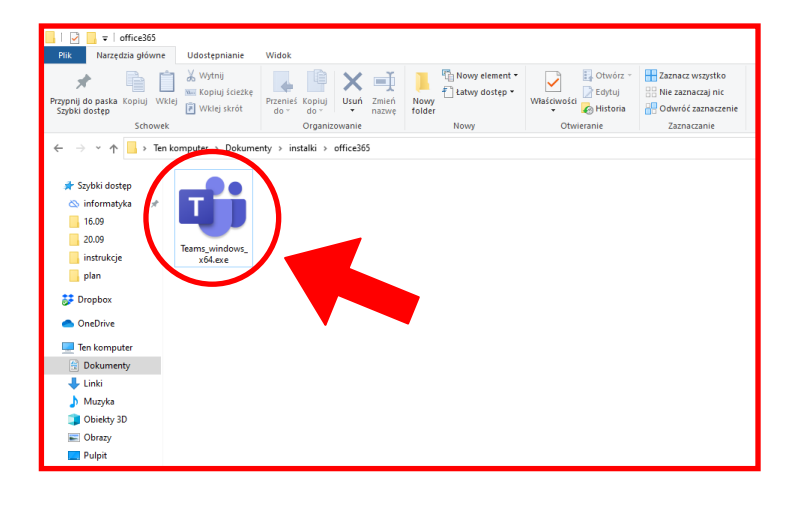

9. Po zainstalowaniu programu na komputerze pojawi się okno logowanie, w którym wpisujemy swój login i hasło otrzymane przez administratora w szkole.

| 🖬 Microsoft Teams — 🗆 X                                                                     | ×                                                                                                    |
|---------------------------------------------------------------------------------------------|----------------------------------------------------------------------------------------------------|
| Microsoft Teams                                                                             |                                                                                                    |
| Zaloguj się za pomocą<br>swojego konta<br>służbowego lub szkolnego<br>bądź konta Microsoft. | Microsoft<br>katarzyna. @sp6sanok.onmicrosoft.com<br>Wprowadź hasło<br>Hasło<br>Nie pamiętam hasła<br>Zaloguj się przy użyciu innego konta |
| Adres logowania                                                                             | Zaloguj                                                                                                    |
| Zaloguj się                                                                                 |                                                                                                    |
| Nie masz jeszcze konta w aplikacji Teams? Dowiedz się więcej                                |                                                                                                    |
| Torsi otworz apirkację reams przy uruchomieniu                                              | Warunki użytkowania Ochrona prywatności i pliki cookie ····                                                                                |

10. Po pojawieniu się kolejnego okienka wybieram polecenie: NIE ZALOGUJ SIĘ TYLKO DO TEJ APLIKACJI

|                                                                                                    | × |
|----------------------------------------------------------------------------------------------------|---|
|                                                                                                    |   |
| Nie wylogowuj się z żadnych aplikacji                                                                                                    |   |
| System Windows zapamięta Twoje konto i będzie automatycznie logować Cię do Twoicł<br>aplikacji i witryn internetowych na tym urządzeniu. Może być konieczne zezwolenie<br>organizacji na zarządzanie niektórymi ustawieniami na urządzeniu. | ı |
| Zezwalaj mojej organizacji na zarządzanie moim urządzeniem                                                                                                    |   |
|                                                                                                    |   |
|                                                                                                    |   |
| Nie, zaloguj się tylko do tej aplikacji                                                                                                    |   |
| ОК                                                                                                    |   |
|                                                                                                    |   |

11. W tym momencie zalogujemy się do aplikacji TEAMS na swoim komputerze. GRATULACJE.

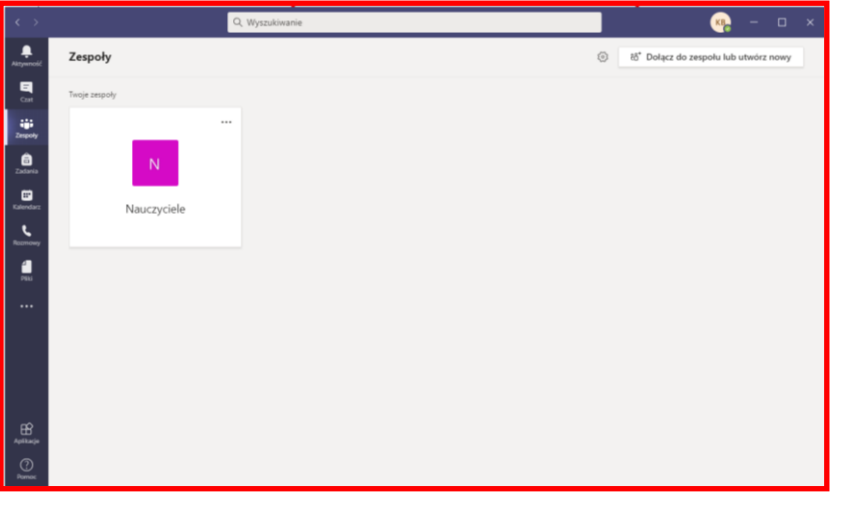

Opracował: Wacław Bojarski (kom. 608491752) nauczyciel informatyki w SP6 i SP8 Sanok